# 独自ドメイン取得手順 (VALUE DOMAIN)

独自ドメイン取得手順(VALUE DOMAIN)

目次

この PDF に書かれている URL はクリックできます。 クリックできない場合は最新の AdobeReader をダウンロードしてください。(無料) https://get.adobe.com/jp/reader/

#### 【著作権について】

当電子書籍は著作権法で保護されている著作物です。 使用に関しましては以下の点にご注意ください。

・本電子書籍の著作権は作者である株式会社 好きなことで生きていく にあります。 著作権者の書面による事前許可なく、本レポートの一部、または全部をインターネット上に公 開すること、およびオークションサイトなどで転売することを禁じます。

・本電子書籍の一部、または全部をあらゆるデータ蓄積手段(印刷物、電子ファイル、ビデオ、D
 VD、およびその他電子メディアなど)により複製、流用および転載することを禁じます。

#### 【使用許諾契約書】

本契約は、本教材をダウンロードした法人・個人(以下、甲とする)と作者(以下、 乙とする)と の間で合意した契約です。

本教材を甲が受け取ることにより、甲はこの契約に同意したことになります。

第1条本契約の目的

乙が著作権を有する本教材に含まれる情報を、本契約に基づき甲が非独占的に使用する権利を承諾するものです。

第2条 禁止事項(第三者への公開の禁止)

本教材に含まれる情報は、著作権法によって保護されています。甲は本教材から得た情報を、 この書面による事前許可を得ずして出版・講演活動および電子メディア による配信等により、 いかなる第三者にも公開することを禁じます。

第3条 契約の解除

甲が本契約に違反したと乙が判断した場合には、乙は使用許諾契約を解除することができる ものとします。

第4条 損害賠償

甲が本契約の第2条に違反した場合、本契約の解除に関わらず、甲は乙に対し、違約金として、違約件数と販売価格を乗じた金額を支払うものとします。

# 1. 独自ドメイン取得手順(VALUE DOMAIN)

「A8.net」のセルフバックから VALUE DOMAIN の申込をすると、成果報酬を受け取ることができます。今回は「A8.net」経由で VALUE DOMAIN の申込をします。

#### A8.net

https://www.a8.net/

1. 「メディア会員」側の ID とパスワードを入力して「ログイン」をクリックします。

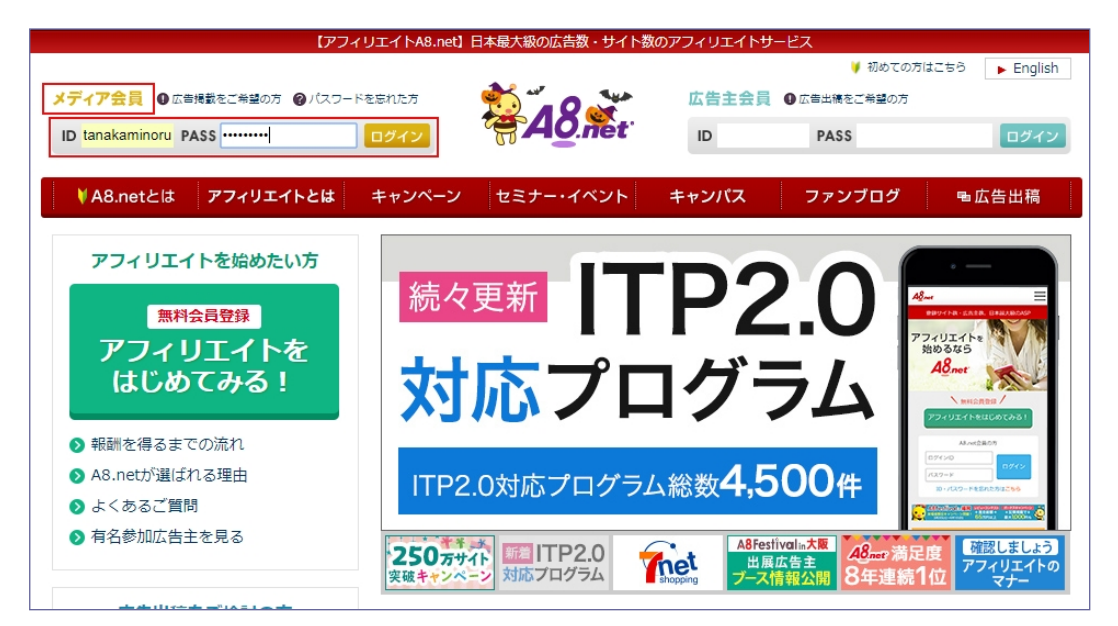

2. 「セルフバック」をクリックします。

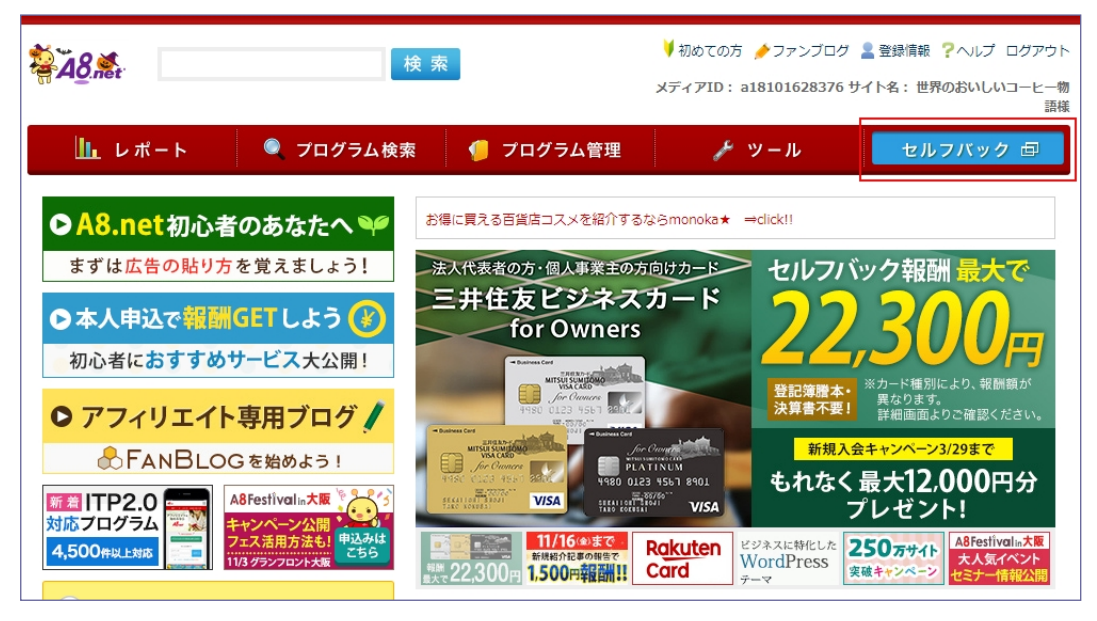

Copyright(C)2019 株式会社 好きなことで生きていく.All Rights Reserved.

3. セルフバックについての説明ポップアップ画面が表示されます。

ブラウザの Cookie 設定などの注意事項が記載されています。詳しく知りたい場合はそのままポ ップアップ画面をクリックして説明をお読み下さい。

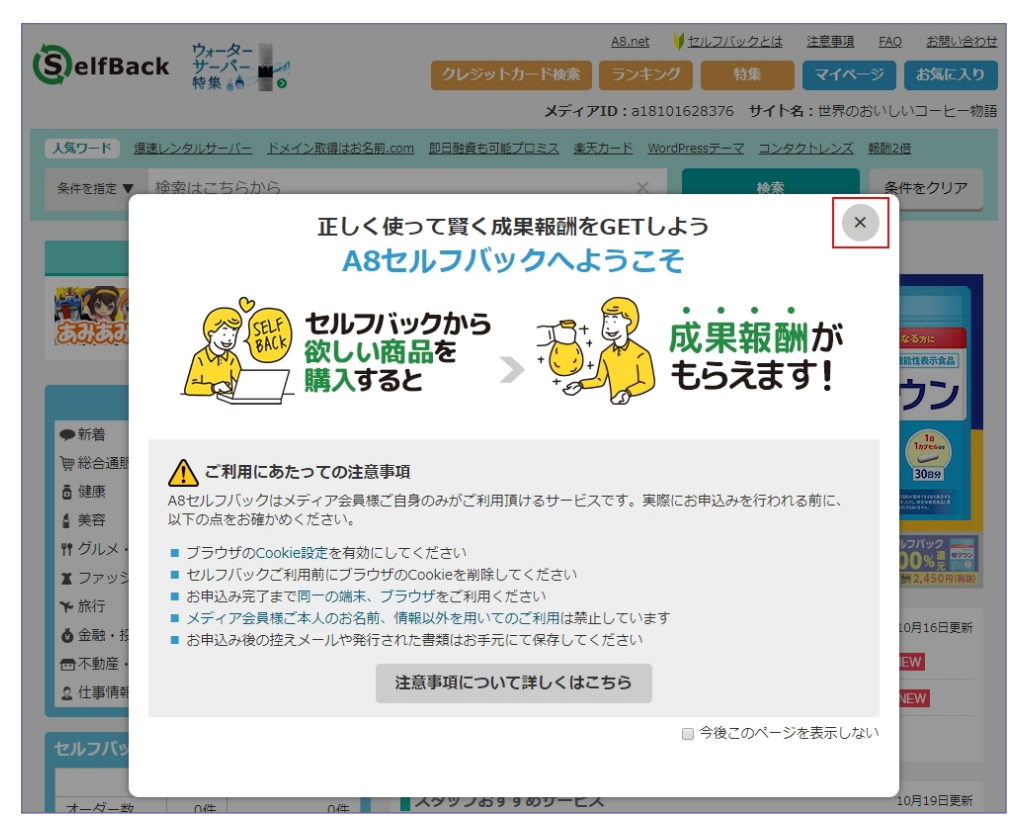

ここでは「×」をクリックします。

4. 検索窓にバリュードメインと入力して「検索」をクリックします。

| SelfBack                                                                                                    | A8.net ↓セルフバックとは 注意事項 FAQ お問い合わせ<br>クレジットカード検索 ランキング 特集 マイページ お気に入り<br>メディアID:a18101628376 サイト名:世界のおいしいコーヒー物語                                                                                                    |
|----------------------------------------------------------------------------------------------------|----------------------------------------------------------------------------------------------------|
| 人気ワード <u>増速レンタルサーバー ドメイン取得はお</u><br>条件を指定 ▼ パリュードメイン                                                                                                    | Z <u>前.com     即日融資も可能プロミス     楽天カード     WordPressテーマ     コンタクトレンズ     報酬2倍       X     検索     条件をクリア  </u>                                                                                                    |
| <b>Pick up サービス</b><br>キャラ&ホビー格安道販【あみあみ<br>1<br>四 購入696                                                                                                    | 注目 オリックス銀行カードローン 申込完了で8,000円!<br>Rokuten 年会費永年無料 で大人気のこの1枚!                                                                                                    |
| カテゴリーから選ぶ                                                                                                    | 新規入会+利用で         7000円相当のポイントをブレゼント中!           期間限定!!10/28迄         今なら特別に           セルフバック報酬                                                                                                    |
| <ul> <li>▼ M (a) (1 (100)) (1 (100)) (1</li></ul> |                                                                                                    |
| <ul> <li>              Ŷ 「 ノンターネット接続             Ŷ 」             ファッション             Ŷ ニンタメ      </li> </ul>                                                                                                    | Rakuten<br>Card 単元 (100%) (100%) (100\%) (100\%) (100\% |

Copyright(C)2019 株式会社 好きなことで生きていく.All Rights Reserved.

5. 検索結果が表示されます。ドメイン総合サービス【VALUE-DOMAIN(バリュードメイン)】の 「詳細を見る」をクリックします。

| SelfBack                                                                                                    | 7ァッション ❹<br>寺計特集 ●               | クレジット                                                                          | <sup>、</sup> カード検索<br>メディアI                                     | <u>A8.net</u><br>ランキング<br>D:a18101                                                                                                   | <u>セルフバックとは</u><br>特集<br>1628376 サイト                                                                                                    | <u>注意事項</u><br>マイペー<br>名:世界の                                       | EAQ<br>-ジ<br>おいしい                  | <u>お問い合わせ</u><br>お気に入り<br>コーヒー物語                                                         |
|----------------------------------------------------------------------------------------------------|----------------------------------|--------------------------------------------------------------------------------|-----------------------------------------------------------------|----------------------------------------------------------------------------------------------------|----------------------------------------------------------------------------------------------------|--------------------------------------------------------------------|------------------------------------|------------------------------------------------------------------------------------------|
| 人気ワード <u>爆速レンタル</u><br>条件を閉じる ▲ パリュ                                                                                                   | <u>,サーバー ドメイン取得はお</u> 4<br>ードメイン | <u>名前.com 即日融資も可能</u>                                                          | <u> ビブロミス</u> 楽天力                                               | <u>1-15 Word</u><br>×                                                                                                    | Pressテーマ コンタ<br>検索                                                                                                    | 20トレンズ                                                             | <u>報酬2倍</u><br>条件                  | をクリア                                                                                     |
| カテゴリー ▼大力ラ<br>絞り込み □新着                                                                                                    | Fゴリー                             | >▼中力テゴリー アップ中 □提携中                                                             | ▼ ■ 未提携                                                         | <b>〉 ▼</b> 小力                                                                                                    | -עבדת                                                                                                    | •                                                                  |                                    | ×                                                                                        |
| カテゴリ・<br>●新着<br>一般会通販<br>直健康<br>単発合通販<br>道学部<br>ギガクルメ・食品<br>ズファッション<br>予旅行<br>企会融・投資・保険<br>回不動産・引越<br>立仕事情報<br>一路品金額の50%<br>報酬として戻って、 |                                  | 注目 オリックジ<br>●検索条件 キ・<br>該当件数:全2件<br>第べるドメイン<br>570 ●以上!<br>Cidue domain<br>未提携 | ス銀行カードロー<br>ーワード //<br>ド×イン取場<br>ドメイン総合<br>500000072380<br>成果報酬 | <ul> <li>ン 申込完</li> <li>ブービス【V</li> <li>ブービス【V</li> <li>び003</li> <li>新規ドメー<br/>新規ドメー<br/>新規VDド<br/>新規VDド<br/>円<br/>新規おまた</li> </ul> | (イン<br>ALUE-DOMAIN<br>イン取得100円<br>イン取得100円<br>イン取得100円<br>イン取得100円<br>イン取得100円<br>イン取得100円<br>イン取得100円<br>イン取得100円<br>インのドメイ<br>メインへのドメイ<br>アセスタート申込2<br>を見る | ·<br>·<br>·<br>·<br>·<br>·<br>·<br>·<br>·<br>·<br>·<br>·<br>·<br>· | ま気に2<br>ド <b>メイン)</b><br>円<br>フペーン | <ul> <li>10件</li> <li>1</li> <li>1</li> <li>(ウに追加)</li> <li>1</li> <li>(価格50)</li> </ul> |

## 6. 「セルフバックを行う」をクリックします。

| <sup>選べるドメイン</sup><br>570種以上!<br>Cădue-domain<br>▶提携する | <u>ドメイン取得</u><br>GMOデジロック<br><b>ドメイン総合!</b><br>s00000007238<br>「バリュードシ<br>A」を運営する<br>低価格ドメイン<br>扱かっておりこ<br>ンで本格的な! | ★お気に入りに追加<br>サービス【VALUE-DOMAIN(パリュードメイン)】<br>003<br>メイン」は「パリューサーバー」「コアサーバー」「XRE<br>5GMOデジロック株式会社の<br>>総合サービスです。500種類以上の独自ドメインを取り<br>コストを抑えて独自ドメイ<br>ナイトが運営できます。 |
|--------------------------------------------------------|----------------------------------------------------------------------------------------------------|----------------------------------------------------------------------------------------------------|
|                                                        | 成果報酬                                                                                                    | 新規ドメイン取得100円<br>新規ドメイン取得キャンペーン価格50円<br>新規VDドメインへのドメイン移管100円<br>新規VDドメインへのドメイン移管キャンペーン価格50<br>円<br>新規おまかせスタート申込2000円<br>商品別成果情報を表示                               |
|                                                        | 成果条件                                                                                                    | ・広告主新規(当広告主を初めて利用する方)<br>・WEB申込後30日以内の入金確認<br>・ドメイン複数個購入の場合も成果報酬は一律                                                                                             |
|                                                        | 否認条件                                                                                                    | ・不正、いたずらなど<br>・100円以下のドメイン登録<br>・jpドメインの移管                                                                                                    |
|                                                        | ご利用                                                                                                    | セルフバックを行う<br>前に必ず注意事項をご確認ください                                                                                                    |

7. VALUE DOMAIN の TOP ページが表示されます。「ユーザー登録」をクリックします。

| <b>Walue-domain</b> の ドメイン登録                                                                           | ↓ 更新・移管 和会表 サーバー せキュ                            | リティ マーサポート マ 🤤 アフィリエイト 📑                        | ライブチャット - つ ログイン<br>ユーザー登録   |
|----------------------------------------------------------------------------------------------------|-------------------------------------------------|-------------------------------------------------|------------------------------|
| @д.уждеу:<br>СО<br>СО                                                                                  | ー レンタルサーバーの<br>ネス向け高速レンタルサーバー<br>PRESERVER ысмо |                                                 | som in<br>the me<br>co.j     |
| 初心者向け高機能レ<br><b>     び</b>                                                                             |                                                 | サーバー WordPress専用クラウド型ホスティンク COREPRESS cloud wGM | . 209                        |
| ррех-уаралос-у<br>со.јр 2,099 н                                                                        | < <p></p>                                       |                                                 | omainの<br>サーノ୯- <sup>≥</sup> |
| お知らせ                                                                                                   |                                                 |                                                 |                              |
| 2018.10.17           【熱や初心者】2時間半でUI           改善プロセスを体験してみよう           ②東京 開催のお知らせ <new< td=""></new<> | ▲ ビ希望の文字列を入力ください                                | n (例 : example) Q、空きドメイン                        | <b><u>検索</u></b>             |

8. ユーザーアカウントを作成します。項目を記入して「入力内容を確認」をクリックします。

| ユーザーアカウント作成 ▶ 入力内容確認 ▶ お支払い情報入力 ▶ ユーザー情報入力 ▶ 入力内容確認 ▶ 登録完了                                                                                                    |                                                       |  |  |  |  |
|----------------------------------------------------------------------------------------------------|-------------------------------------------------------|--|--|--|--|
|                                                                                                    |                                                       |  |  |  |  |
|                                                                                                    | <br>ユーザーアカウント作成                                       |  |  |  |  |
| amazon Amazon.co.jpに登録している<br>pay ト Amazonアカウントを利用し                                                                                                    | 情報を利用して、「ログイン」や「お支払い」を簡単に行うことが出来ます。<br>て登録される方はこちら    |  |  |  |  |
| VALUE-DOMAINのユーザーアカウントを作<br>必須項目を記入し、「入力内容を確認」をク                                                                                                    | 成します。<br>リックしてください。                                   |  |  |  |  |
| 🕺 ユーザー名                                                                                                    | tanakaminoru0929<br>任意のユーザー名を入力ください(小文字の半角英数字 3~32文字) |  |  |  |  |
| 🕺 パスワード                                                                                                    | ・・・・・・・・・・・・・・・・・・・・・・・・・・・・・・・・・・・・                  |  |  |  |  |
| 831 メールアドレス                                                                                                    | tanakaminoru0929@gmail.com<br>必ず連絡のつくメールアドレスを入力ください   |  |  |  |  |
| <ul> <li>GMO IDに同時登録する (GMO IDについてはこちら / GMO ID/GMOポイント利用規約 / プライバシーポリシー)</li> <li>※ GMO IDは、メールアドレスを重複して登録することはできません。<br/>すでにGMO IDに登録済の方は、お持ちのIDでログインするか、チェックを外してアカウントを作成して下さい。</li> <li>※ ご登録メールアドレスにGMO IDからキャンペーン情報などのメールが送られてくるようになります。</li> </ul> |                                                       |  |  |  |  |
| 入力内容を確認                                                                                                    |                                                       |  |  |  |  |

## 9.「登録する」をクリックします。

| ユーザーアカウント作成 ▶ 入力内容確認 ▶ お支払い情報入力 ▶ ユーザー情報入力 ▶ 入力内容確認 ▶ 登録完了 |                            |  |  |  |
|------------------------------------------------------------|----------------------------|--|--|--|
| 入力内容確認                                                     |                            |  |  |  |
| 内容に問題がなければ「登録する」を押してく                                      | ください。                      |  |  |  |
| 8月 ユーザー名                                                   | tanakaminoru0929           |  |  |  |
| 🜌 バスワード                                                    | ********* ノスワードを表示         |  |  |  |
| 🜌 メールアドレス                                                  | tanakaminoru0929@gmail.com |  |  |  |
| GMO ID                                                     | GMO IDの同時登録を行う             |  |  |  |
|                                                            | 修正する 登録する                  |  |  |  |

## 10. お支払方法を選択します。ここではクレジットカードを選択します。

| ユーザーアカウント作成 🕨 入力的                             | 内容確認 ▶ お支払い情報入力 ▶ ユーザー情報入力 ▶ 入力内容確認 ▶ 登録完了 |
|-----------------------------------------------|--------------------------------------------|
|                                               |                                            |
|                                               | お支払い情報入力                                   |
| ユーザーアカウントの作成が完了しました。<br>お支払い情報を入力後、「次のステップへ」? | をクリックして下さい。                                |
| お支払い情報                                        |                                            |
| 8月 お支払い方法                                     | クレジットカード決済                                 |
|                                               |                                            |

11. ドメインの自動更新設定を「自動更新する」、サーバーの自動更新設定「自動更新しない」を 選択して「決済専用サイトへ」をクリックします。

| 自動更新の設定                                                                                                   |                       |  |  |  |
|----------------------------------------------------------------------------------------------------|-----------------------|--|--|--|
| ドメイン、またはレンタルサーバーの更新時に役立つ「自動更新」を設定します。<br>更新を忘れて契約が切れると、大切なドメインやサーバーが二度と使えなくなる恐れがあるので、万が一に備えて自動更新をおすすめします。 |                       |  |  |  |
| ◎ ドメインの自動更新設定                                                                                             | ●自動更新する おすすめ ◎自動更新しない |  |  |  |
| ◎ サーバーの自動更新設定                                                                                             | ◎自動更新する おすすめ ●自動更新しない |  |  |  |
| ※自動更新の設定は管理画面からいつでも変更できます。                                                                                |                       |  |  |  |
| ※安全にクレジット決済を行うため、カード情報の入力は専用サイトで行います。                                                                     |                       |  |  |  |
| お支払い情報をスキップ 決済専用サイトへ ロ                                                                                    |                       |  |  |  |

12.「戻る」を選択します。

※クレジットカード情報は後で入力を行います。

| バリュードメイン カード情報チェック – 選択 |
|-------------------------|
| カード情報確認                 |
| 確認方法 クレジットカード           |
| 戻る カード情報入力へ進む           |

13. ここで Gmail を開き VALUE DOMAIN からユーザー登録完了のメールを開きます。

| = | M Gmail  | <b>Q</b> 、メールを検索   | v                                               |        | ) 実 |
|---|----------|--------------------|-------------------------------------------------|--------|-----|
| 4 | 作成       | □- C :             | 1-22 / 22 रि                                    | < > 🌣  | 31  |
|   | 受信トレイ 21 |                    | エ ソーシャル プロモーション 新著11件<br>ec-mail, A8.netセルフバック情 |        | 0   |
| * | スター付き    | 🗌 🚖 VALUE DOMAIN   | ユーザー登録完了のお知らせ (tanakaminoru0929) - お世話になります。 バ  | 10:52  |     |
| C | スヌーズ中    | GMO ID             | GMO ID登録完了のお知らせ ■G                              | 10:52  |     |
| > | 送信済み     | □☆ A8.net (エーハチネット | [A8.net] <残り7日間> 年会曹無料の【楽天力ード】なんと報酬11000円!!     | 10月22日 | _   |
|   | 下書き      | 🗌 🚖 ec-mail        | 【本日23:59まで】.jpドメインが750円から登録可能   GMOインターネッ       | 10月22日 | +   |
|   | 実 → →    | 🗌 📩 ec-mail        | [A8.net] 井上商事株式会社プログラム参加承認のお知らせ - 世界のおいしい       | 10月21日 |     |
|   |          | 🗌 🚖 ec-mail        | 【A8限定価格】.comドメイン"800円" GMOインターネット株式会社「東         | 10月21日 |     |

14. 確認パスをメモしてログイン URL をクリックします。

|   | ユーザー登録完了のお知らせ (tanakaminoru0929) 👳 🕅 🕅 🕫 🕅 🖉                                                                                                    | ø              | Ø |
|---|----------------------------------------------------------------------------------------------------|----------------|---|
| • | VALUE DOMAIN <donotreplytothismailaddress@value-domain.com> 10:52 (7 分前) ☆<br/>To 自分 マ<br/>お世話になります。</donotreplytothismailaddress@value-domain.com> | 4              | : |
|   | バリュー・ドメイン カスタマーサポートです。                                                                                                    |                |   |
|   | ドメイン・サーバー総合サービス バリュードメインへのユーザー登録が完了いたしました。                                                                                                    |                |   |
|   | 【 重要 】初回ログイン後、サービスをご利用になるにはログイン後、「確認パス」の入力が必要です。                                                                                                    |                |   |
|   | 確認パス:                                                                                                    |                |   |
|   | 下記ユーザー名、パスワードでログインを行い、メール認証画面にて本メール記載の<br>「確認パス」を入力し、メール認証を行ってください。                                                                                 |                |   |
|   | ユーザー名 : tanakaminoru0929                                                                                                    |                |   |
|   |                                                                                                    |                | _ |
|   | ログインURL:https://www.value-domain.com/login.php?utm_source=auto_mail&utm_medium=email&utm_campaign=vd_signu                                          | i <u>p_gmo</u> | d |
|   | ※必ずクッキー機能を有効にしてください。また、ブラウザーのセキュリティ設定、<br>セキュリティソフトウェアの設定でクッキーが拒否されないようにご注意ください。                                                                    |                |   |

15. VALUE DOMAIN のコントロールパネルが表示されます。「確認パス」を入力して「確認」をク リックします。

| 3 コントロールパネル                                                                                                    | 💄 ユーザー名 : tanakaminoru0929                              |
|----------------------------------------------------------------------------------------------------|---------------------------------------------------------|
| <ul> <li>※ ドメイン NEW ・</li> <li>▲ オークション ・</li> <li>第無料ネームサーバー ・</li> <li>サーバー ・</li> <li>ジ サーバー ・</li> <li>ジ セキュリティ NEW ・</li> <li>スプション NEW ・</li> <li>支払い ・</li> <li>ズイページ ・</li> <li>ジ サポート ・</li> </ul> | $\begin{tabular}{l lllllllllllllllllllllllllllllllllll$ |

16. 「コントロールパネル TOP へ」をクリックします。

| 🔄 コントロールパネル                                 |             | L ユーザー名:tana                                                       | kaminoru0929        |
|---------------------------------------------|-------------|--------------------------------------------------------------------|---------------------|
|                                             | Þ           | 150万件突破/ <sup>45</sup> net 699 <sup>10</sup> .com 1,06             | 50 <sup>-17</sup> - |
| <ul> <li>無料ネームサーバー</li> <li>サーバー</li> </ul> | )<br>)<br>) | 感謝キャプペープ <co.jp> 10/31まで 期間限定 残りわずか!ドメイン名は<br/>メールアドレス認証完了</co.jp> | 早い者勝ち! 🦼            |
| <ul> <li></li></ul>                         | Þ.          | 「確認バス」の確認が完了いたしました。<br>以下のリンクから、コントロールパネルTOPへログインして下さい。            |                     |
| <ul> <li>オブション NEW</li> <li>支払い</li> </ul>  | Þ           |                                                                    |                     |
| <ul> <li>ポイント</li> <li>スイページ</li> </ul>     | •           |                                                                    |                     |
| ▶ サポート                                      |             |                                                                    |                     |

17.「ユーザー情報変更画面の連絡情報」をクリックします。

| 🔄 コントロールパネル                                                     |       |                                                                                                    |                                              | <b>⊥</b> ユーザ-                                      | -名:tanakaminoru0929                            |  |  |  |
|-----------------------------------------------------------------|-------|----------------------------------------------------------------------------------------------------|----------------------------------------------|----------------------------------------------------|------------------------------------------------|--|--|--|
| <ul> <li>ドメイン NEW</li> <li>オークション</li> <li>無料ネームサーバー</li> </ul> | )<br> | المعنى المعنى المعنى المعنى المعنى المعنى المعنى المعنى المعنى المعنى المعنى المعنى المعنى المعنى المعنى المعنى<br>المعنى المعنى المعنى المعنى المعنى المعنى المعنى المعنى المعنى المعنى المعنى المعنى المعنى المعنى المعنى المعنى | ♪<br>万件突破/<br>▷ ブペーブ <co.jp> 10/31まで</co.jp> | net <b>699</b> 円 <sup>52</sup> .co<br>期間限定 残りわずか!ド | m <b>1,060</b> 円 <sup>17.</sup><br>xイン名は早い者勝ち! |  |  |  |
| <ul> <li>サーバー</li> <li>テーバー</li> <li>Root Solution</li> </ul>   | F.    | ユーザーの連絡<br>VALUE-DOMAINの                                                                                                    | 情報の登録が必要です<br>サービスを利用するために必要な「.              | ユーザー情報の連絡情報」が不足して                                  | ています。                                          |  |  |  |
| <ul> <li>セキュリティ NEW</li> <li>オブション NEW</li> </ul>               | )<br> | ユーザー情報変更画面の連絡情報の       項目を入力してください。         管理情報(ご利用1年目)       新デザイン                                                                                                    |                                              |                                                    |                                                |  |  |  |
| ■ 支払い                                                           | Þ     |                                                                                                    |                                              |                                                    |                                                |  |  |  |
| 👙 ポイント                                                          | Þ     | 管理ドメイン(0)                                                                                                    | <u>0</u> 個                                   | 購入可能金額( <u>支払い方法</u> )                             | <u>0 円</u>                                     |  |  |  |
| 🔉 マイページ                                                         | Þ.    | 管理サーバー(0)                                                                                                    | <u>サーバのご購入はコチラ</u>                           | バリュードメインポイント                                       | <u>0 pt</u>                                    |  |  |  |
| ▶ サポート                                                          | +     | ログイン回数                                                                                                    | 0 🛛                                          | サーバーポイント                                           | <u>0 pt</u>                                    |  |  |  |
|                                                                 |       | 前回ログイン                                                                                                    | 2018-10-23 10:52:19                          | 合計金額                                               | 0円                                             |  |  |  |

18. 入力項目を記入して「変更」をクリックします。

| 'ALUE-DOMAINに登録されて<br>ってください。 ド <mark>メイン毎の</mark> !                                                                                                    | こいるユーザー情報を変更します。変更する内容を入力して、下部の「変更」を担<br><u>WHOIS</u> 情報は変更されません。                                                                                                    |
|----------------------------------------------------------------------------------------------------|----------------------------------------------------------------------------------------------------|
| 甚本情報 ※全て半角英数                                                                                                    | 字で入力してください。                                                                                                    |
| ユーザー名                                                                                                    | tanakaminoru0929                                                                                                    |
|                                                                                                    |                                                                                                    |
| 在意 新パスワード                                                                                                    |                                                                                                    |
| ※変更する場合のみ入力                                                                                                    | 半月央設チ8~04义手(使える記号!# \$ % & + - ? .)<br>パスワードには「半角小文字」「半角大文字」「半角数字」をそれぞれ1文字以上含んで                                                                                                    |
|                                                                                                    | 下さい。                                                                                                    |
| 在意 パスワード (確認)                                                                                                    |                                                                                                    |
|                                                                                                    | tanakaminoru0929@gma                                                                                                    |
| 223 メールアトレス                                                                                                    | 例:yamada@value-domain.com                                                                                                    |
|                                                                                                    | tanakaminoru0929@gma                                                                                                    |
| ※ メールアトレス (雑誌)                                                                                                    | 例:yamada@value-domain.com                                                                                                    |
| (年音) 期限切れお知らせ声田                                                                                                    |                                                                                                    |
| メールアドレス                                                                                                    | レーメージン・サーバーの期間切れお知らせメールを、上記メールアドレス以外にも送る場合。<br>ネートサーズ(デオン、スカビタのメールは注意されません。                                                                                                    |
|                                                                                                    |                                                                                                    |
| 在意 ドメイン、サーバーの集                                                                                                    | 朝限切れ 単受け取らない<br>※ドメイン・サーバーの期期切れ前にお知らせメールをお送りします。                                                                                                    |
| の知うビスールの支信り召                                                                                                    | 受け取らない場合はチェックを入れてください。                                                                                                    |
|                                                                                                    |                                                                                                    |
|                                                                                                    | □ 受け取らない                                                                                                    |
| 年意 お知らせメールの受信す                                                                                                    | <ul> <li>受け取らない</li> <li>パドメイン・サーバーの期限切れお知らせメールの他、障害・メンテナンス・各種変更・<br/>メールマガジンなどをお送りしております。</li> </ul>                                                                                                    |
| 💷 お知らせメールの受信す                                                                                                    | 受け取らない<br>部本のは、「サーバーの期間切れお知らせメールの他、障害・メンテナンス・各種変更・メールマガシンなどをお送りしております。<br>受け取らない場合はチェックを入れてください。                                                                                                    |
| ☎■ お知らせメールの受信<br>□                                                                                                    | <ul> <li>受け取らない</li> <li>ッドメイン・サーバーの期間切れお知らせメールの他、障害・メンテナンス・各種変更・<br/>メールマガシンなどをお送りしております。</li> <li>受け取らない場合はチェックを入れてください。</li> </ul>                                                                                                    |
| 国家 お知らせメールの受信す<br>単絡情報 ※姓名は、漢字                                                                                                    | <ul> <li>受け取らない</li> <li>部ドメイン・サーバーの期間切れお知らせメールの他、障害・メンテナンス・各種変更・<br/>メールマガジンなどをお送りしております。<br/>受け取らない場合はチェックを入れてください。</li> <li>とアルファベットの両方</li> </ul>                                                                                                    |
| 国 お知らせメールの受信す<br>単絡情報 ※姓名は、漢字                                                                                                    | <ul> <li>受け取らない</li> <li>※ドメイン・サーバーの開催切れお知らせメールの他、障害・メンテナンス・各種変更・<br/>メールマガジンなどをお送りしております。<br/>受け取らない場合はチェックを入れてください。</li> <li>とアルファベットの両方</li> </ul>                                                                                                    |
| <ul> <li>(四) お知らせメールの受信可</li> <li>(回) 単給情報 ※姓名は、漢字</li> <li>(回) 漢字 姓</li> </ul>                                                                                                    | <ul> <li>● 受け取らない</li> <li>● アメールの期間切れお知らせメールの他、障害・メンテナンス・各種変更・メールマガジンなどをお送りしております。<br/>受け取らない場合はチェックを入れてください。</li> <li>● とアルファベットの両方</li> <li>● 四中 例:山田 名 実 例:太郎</li> </ul>                                                                                                    |
| <ul> <li>(1) (1) (1) (1) (1) (1) (1) (1) (1) (1)</li></ul>                                                                                                    | <ul> <li>■ 受け取らない</li> <li>■ 受け取らない</li> <li>■ アイン・サーバーの期間切れお知らせメールの他、障害・メンテナンス・各種変更・メールマガシンなどをお送りしております。<br/>受け取らない場合はチェックを入れてください。</li> <li>■ アイン・サーバーの期間切れお知らせメールの他、障害・メンテナンス・各種変更・メールマガシンなどをお送りしております。</li> <li>● グリンクを入れてください。</li> <li>● グリンクを入れてください。</li> <li>● グリンクを入れてくたさい。</li> <li>● グリンクを入れてくたさい。</li> <li>● グリンクを入れてくたさい。</li> <li>● グリンクを入れてくたさい。</li> <li>● グリンクを入れてくたさい。</li> <li>● グリンクを入れてくたさい。</li> <li>● グリンクを入れてくたさい。</li> <li>● グリンクを入れてくたさい。</li> <li>● グリンクを入れてくたさい。</li> <li>● グリンクを入れてくたさい。</li> <li>● グリンクを入れてくたい。</li> <li>● グリンクを入れてくたさい。</li> <li>● グリンクを入れてくたい。</li> <li>● グリンクを入れてくたいたい。</li> <li>● グリンクを入れてくたい。</li> <li>● グリンク</li></ul> |
| <ul> <li>(11) (11) (11) (11) (11) (11) (11) (11)</li></ul>                                                                                                    | <ul> <li>■ 受け取らない</li> <li>● ドメイン・サーバーの周囲団れお知らせメールの他、障害・メンテナンス・各種変更・メールマガジンなどをお送りしております。<br/>受け取らない場合はチェックを入れてください。</li> <li>● 佐本・細微名</li> </ul>                                                                                                    |
| <ul> <li>(11) (11) (11) (11) (11) (11) (11) (11)</li></ul>                                                                                                    | <ul> <li>■ 受け取らない</li> <li>● ドメイン・サーバーの開催初れお知らせメールの他、障害・メンテナンス・各種変更・メールマカジンなどをお送りしております。<br/>受け取らない場合はチェックを入れてください。</li> <li>● 佐井 ・ 御: 山田 名 東 所: 大部</li> <li>● 個人 ● 会社・組織名</li> <li>● 個人 ● 会社・組織名</li> </ul>                                                                                                    |
| 国家 お知らせメールの受信可   国家 満字 姓   図家 漢字 姓   図家 アルファベット 姓   図家 どちらかを選択   役職   会社・組織名                                                                                                    | ■受け取らない<br>**ドメイン・サーバーの開催初れお知らせメールの他、障害・メンテナンス・各種変更・<br>メールマカジンなどをお送りしております。<br>受け取らない場合はチェックを入れてください。<br>*とアルファベットの両方<br>田中 例:山田 名 東 例:大部<br>tanaka 例:Yamada 名 minoru 例:Taro<br>● 個人 ◎ 会社・組織名<br>例:管理即主任<br>例:株式会社ドメイン                                                                                                    |
| (11) お知らせメールの受信可<br>車絡情報 ※姓名は、漢字 (22) 漢字 姓 [ (23) アルファベット 姓 [ (25) どちらかを選択 役職 会社・組織名                                                                                                    | <ul> <li>■ 受け取らない</li> <li>※ドメイン・サーバーの開催切れお知らせメールの他、障害・メンテナンス・各種変更・<br/>メールマガジンなどをお送りしております。<br/>受け取らない場合はチェックを入れてください。</li> <li>*とアルファベットの両方</li> <li>田中 例:山田 名 実 例:太郎</li> <li>オー 個: 四日 名 第二 月:太郎</li> <li>● 個人 ● 会社・組織名</li> <li>例:管理彰主任</li> <li>例:管理彰主任</li> </ul>                                                                                                    |
| <ul> <li>(11) (11) (11) (11) (11) (11) (11) (11)</li></ul>                                                                                                    | ■受け取らない<br>**ドメイン・サーバーの周囲辺れお知らせメールの他、障害・メンテナンス・各種変更・<br>メールマカジンなどをお送りしております。<br>受け取らない場合はチェックを入れてください。<br>*とアルファベットの両方<br>田中 例:山田 名 東 例:大部<br>tanaka 例:Yamada 名 minoru 例:Taro<br>● 個人 ● 会社・組織名<br>例:管理師主任<br>り:株式会社ドメイン<br>101-8656 N:100-0014<br>**影像世号を入力すると住所が日勤入力されます                                                                                                    |
| <ul> <li>(1) 部知らせメールの受信可</li> <li>(1) 連絡情報 ※姓名は、漢字</li> <li>(2) 漢字 姓</li> <li>(2) アルファベット 姓</li> <li>(2) どちらかを選択</li> <li>(2) 役職</li> <li>(2) 会社・組織名</li> <li>(3) 郵便番号</li> </ul>                                                        | <ul> <li>■ 受け取らない</li> <li>■ アイン・サーバーの開展切れお知らせメールの他、障害・メンテナンス・各種変更・<br/>メールマガジンなどをお送りしております。<br/>受け取らない場合はチェックを入れてください。</li> <li>● アインファベットの両方</li> <li>■ 中 勇:山田 名 更 列:太郎</li> <li>● 個人 ● 会社・組織名</li> <li>● 個人 ● 会社・組織名</li> <li>● 信風 ● 会社・組織名</li> <li>● 101-8656 別:100-0014</li> <li>※影像雷号を入力すると住所が自動入力されます</li> </ul>                                                                                                    |
| <ul> <li>(11) 計加らせメールの受信可</li> <li>(12) 連絡情報 ※姓名は、漢字</li> <li>(13) 漢字 姓</li> <li>(13) 漢字 姓</li> <li>(13) ブルファベット 姓</li> <li>(14) どちらかを選択</li> <li>(14) 役職</li> <li>(14) 公式</li> <li>(14) 必須 郵便番号</li> <li>(14) 御道府県</li> </ul>           | ■受け取らない<br>**ドメイン・サーバーの開催切れお知らせメールの他、障害・メンテナンス・各種変更・<br>メールマカジンなどをお送りしております。<br>受け取らない場合はチェックを入れてください。<br>*とアルファベットの両方<br>田中 例:山田 名 実 例:太郎<br>tanaka 例:Yamada 名 minoru 例:Taro<br>● 個人 ● 会社・組織名<br>例:管理師主任<br>例:常式会社ドメイン<br>101-8656 別:100-0014<br>**影像医号を入力すると住所が自動入力されます<br>東京都 別:東京都                                                                                                    |
| 国家 お知らせメールの受信可   車絡情報 ※姓名は、漢字   必須 漢字 姓   必須 アルファベット 姓   役職   会社・組織名   多須 郵便番号   必須 都道府県   必須 市区                                                                                                    | <ul> <li>■ 受け取らない</li> <li>*ドメイン・サーバーの開催切れお知らせメールの他、障害・メンテナンス・各種変更・<br/>メールマガジンなどをお送りしております。<br/>受け取らない場合はチェックを入れてください。</li> <li>*とアルファベットの両方</li> <li>田中 例:山田 名 東 別:太郎</li> <li>されるない場合はチェックを入れてください。</li> <li>*2 アルファベットの両方</li> <li>● 個人 ● 会社・組織名</li> <li>● 個人 ● 会社・組織名</li> <li>● : 管理部主任</li> <li>● : 101-8656</li> <li>● : 100-0014</li> <li>*必須使用与た入すると住所が自動入力されます</li> <li>● : 東京都 ● : 東京都</li> <li>● : 東京都</li> <li>● : #京都</li> <li>● : #京都</li> </ul>                                                                                                    |
| <ul> <li>(11) お知らせメールの受信可</li> <li>(2) 満知らせメールの受信可</li> <li>(2) 漢字 姓</li> <li>(2) 深? せ</li> <li>(2) アルファベット 姓</li> <li>(3) どちらかを選択</li> <li>(3) どちらかを選択</li> <li>(3) どちらかを選択</li> <li>(3) のののののののののののののののののののののののののののののののののののの</li></ul> | <ul> <li>■ 受け取らない</li> <li>*ドメイン・サーバーの問題切れお知らせメールの他、障害・メンテナンス・各種変更・<br/>メールマガジンなどをお送りしております。</li> <li>要け取らない場合はチェックを入れてください。</li> <li>*とアルファベットの両方</li> <li>田中 例:山田 名 東 例:太郎</li> <li>** 「「「「「」」」」「「「」」」」「「」」」」」」</li> <li>● 個人 ● 会社・組織名</li> <li>● 個人 ● 会社・組織名</li> <li>● 信人 ● 会社・組織名</li> <li>● : 管理即主任</li> <li>● ① 小 * (1)</li> <li>● 第一, **: **: **: **: **: **: **: **: **: **</li></ul>                                                                                                    |
|                                                                                                    | ■受け取らない<br>*ドメイン・サーバーの周囲団れお知らせメールの他、障害・メンテナンス・各種変更・<br>メールマカジンなどをお送りしております。<br>受け取らない場合はチェックを入れてください。<br>*とアルファベットの両方<br>田中 例:山田 名 実 例:太郎<br>tanaka 例:Yamada 名 minoru 例:Taro<br>● 個人 ● 会社・組織名<br>例:管理師主任<br>例:常気をした、<br>101-8656 別:100-0014<br>*影好度田号を入力すると住所が自動入力されます<br>東京都 別:東京都<br>別:東京都<br>別:東京都                                                                                                    |

|                                                                                                    | 090-1234-5                                                                                                    | i678 列                                                        | : 03-1234-5678                                                            |            |
|----------------------------------------------------------------------------------------------------|----------------------------------------------------------------------------------------------------|---------------------------------------------------------------|---------------------------------------------------------------------------|------------|
| 任意 FAX番号                                                                                                    |                                                                                                    | 例                                                             | : 03-1234-5678                                                            |            |
| <ul> <li>日本語で入力して         <ul> <li>(ビリオド) _</li> <li>郵便番号を入力い;<br/>いのある可能性が;</li> <li>登録情報はいつで;</li> <li>ごれらの情報は公!</li> <li>入力いただいた個,の目的には使用い;</li> </ul> </li> </ul> | ください。使える記号は<br>(アンダーバー)です。<br>ただきますと都道府県、市<br>ありますので、必ずご確認<br>も変更可能です。<br>開されません。 <u>WHOIS</u> で<br>人情報は <u>サービス規約</u> 、2<br>たしません。 | +(プラス) -(/<br>5区、町村、番地が自<br>3ください。<br>直接検索される情報<br>プライバシーポリシー | ハイフン) , (コンマ)<br>目動入力されます。ただし、表記(<br>ではありません。<br><u>-</u> で規定した範囲のみでの利用とし | □間違        |
| ドメイン管理用連絡                                                                                                    | 各情報(アルファベ <sup>、</sup>                                                                                                    | у h)                                                          |                                                                           |            |
| 任意 役職(Job Title)                                                                                                    |                                                                                                    | None                                                          | 別:Manager                                                                 |            |
| 虹』 会社・組織名<br>(Company Name / C                                                                                                    | )rganization Name)                                                                                                    | Personal                                                      | 別:Domain Inc.                                                             |            |
| 「会社・組織」<br>▲ も、ドメイン登<br>(例:役職「No                                                                                                    | を選択した場合は、役職お<br>録時に必要とされますのて<br>one」、会社・組織名「Pe                                                                                      | Sよび会社・組織名に<br>ご入力ください。<br>rsonal」)                            | は必須です。「個人」を選択した                                                           | <b>8</b> 合 |
| 任意 都道府県(State)                                                                                                    |                                                                                                    | Tokyo                                                         | 例:Tokyo                                                                   |            |
| 任意 市区 (City)                                                                                                    |                                                                                                    | Shinzyuku-ku                                                  | J 別 : Chiyoda-ku                                                          |            |
| <sup>任意</sup> 町村(Street)                                                                                                    |                                                                                                    | Shinogawa-m                                                   | nachi 🕖 : Nagata-cho                                                      |            |
| 任意 番地(House Nur                                                                                                    | mber)                                                                                                    | 1-1-1<br>※半角英数字とハイフ                                           | 利:1-2-3<br>7ンのみ ※GMO管理ドメインは数字のみ                                           |            |
|                                                                                                    |                                                                                                    |                                                               |                                                                           | 7          |
| 15歳 建物名・ビル名(                                                                                                    | Building)                                                                                                    |                                                               | 例:Nagata Bldg. 56                                                         | · · · · ·  |
| 低調 建物名・ビル名(<br>低調 国(Country)                                                                                                    | Building)                                                                                                    | Japan                                                         | 例:Nagata Bldg. 56<br>们:Japan                                              | /          |
| <ul> <li>(低調) 建物名・ビル名(</li> <li>(Country)</li> <li>(アルファベットの)<br/>あればご入力くだ。</li> <li>アルファベットで、</li> <li>(ビリオド) _</li> </ul>                                           | Building)<br>情報は、ドメインの登録の<br>さい。<br>入力してください。使える<br>(アンダーバー)です。                                                                     | Japan<br>際に必要となります<br>記号は - (ハイフ                              | 例:Nagata Bldg. 56<br>別:Japan<br>す。お客様の手間を省くために、『<br>ン) , (コンマ)            | 「能で        |

19. ユーザー情報が正常に変更されました。

| 🔄 コントロールパネル    | L ユーザー名:tanakaminoru0929 |
|----------------|--------------------------|
|                |                          |
| Com ドメイン NEW ト |                          |
| ▲ オークション       |                          |
| ■ 無料ネームサーバー ▶  |                          |
| 🏣 サーバー 🕨       | フーザー情報変更                 |
| SSL証明書         |                          |
| セキュリティ NEW ト   | 正常に変更されました。              |
| 🏠 オプション NEW 🕟  | ユーザー情報変更適面に戻る            |
| ■ 支払い          |                          |
| 🗳 ポイント 🕟       |                          |
| マイページ          |                          |
| ▶ サポート ト       |                          |

20.「ドメイン登録」をクリックします。

| Malue-domain ⊮× | イン登録 - | 更新·移管 ▼ 料金表 | ▼ サーバー ▼ セキュリティ ▼ サ   | ポート マ 🥯 アフィリエイト プログラム開始                 | テイブ<br>ライブ<br>チャット        | ない<br>コンパネ<br>マ |
|-----------------|--------|-------------|-----------------------|-----------------------------------------|---------------------------|-----------------|
| 📴 コントロールパネル     |        |             |                       | <b>⊥</b> ユーザ-                           | -名:tanakam                | ninoru0929      |
| COM ドメイン NEW    | ÷.     |             | JF54028               | 4 (00 52)                               | 10/0                      | 17.             |
| ▲ オークション        | Þ      | 150<br>感谢=  | )万件突破!<br><sup></sup> | net <b>〇 ソ ソ</b> 田 - CO<br>期間限定 残りわずか!ド | m <b>1,しつし</b><br>メイン名は早い | 円 OFF<br>る勝ち!   |
| 無料ネームサーバー       | •      | 管理情報(ご利用1   | 年目)                   |                                         | 新デザイン                     | 旧デザイン           |
| = サーバー          | Þ      |             |                       |                                         |                           |                 |
| 😪 SSL証明書        |        | 管理ドメイン(0)   | <u>0 個</u>            | 購入可能金額( <u>支払い方法</u> )                  |                           | <u>0 円</u>      |
| 👽 セキュリティ 🔤      | •      | 管理サーバー(0)   | サーバのご購入はコチラ           | バリュードメインポイント                            |                           | <u>0 pt</u>     |
| 🖏 オプション NEW     | Þ      | ログイン回数      | 0 🖸                   | サーバーポイント                                |                           | <u>0 pt</u>     |
| ■ 支払い           | •      | 前回ログイン      | 2018-10-23 11:31:24   | 合計金額                                    |                           | 0円              |
| 🗳 ポイント          | •      |             |                       |                                         |                           |                 |
|                 | •      |             | <b>GMOポイント</b> 団      | <u>ペイントを確認</u> / <u>ポイントを交換</u> )       |                           |                 |
| ▶ サポート          | Þ      | 現在ランク       | 現在のボイント: 0 pt (通常ボイン  | ・ト: 0 pt) + (期間限定ポイント:                  | 0 pt)                     |                 |

21. 取得したいドメイン名を入力して「検索する」をクリックします。

| <b>Walue-domain</b> २                                                                                             | メイン登録                                   | ・ 更新・移管 × 料金表 × サーバー × セキュリティ × サポート × G アフィリエイト<br>ライブ コンパネ<br>チャット ×                                                                              |
|----------------------------------------------------------------------------------------------------|-----------------------------------------|----------------------------------------------------------------------------------------------------|
| 🔄 コントロールパネル                                                                                                    | IL                                      | 💄 ユーザー名:tanakaminoru0929                                                                                                    |
| <ul> <li>ドメイン NEW</li> <li>オークション</li> <li>無料ネームサーバー</li> <li>サーバー</li> <li>SSL証明書</li> <li>セキュリティ NEW</li> </ul> | 4 4 4 4 4 4 4 4 4 4 4 4 4 4 4 4 4 4 4 4 |                                                                                                    |
| <ul> <li>スノション NEW</li> <li>支払い</li> <li>ポイント</li> <li>マイページ</li> <li>サポート</li> </ul>                             | 4                                       | worldcoffee         検索する           全表示         (急上昇ワード) <u>ODA終了 POPVIRUS 容疑の男供述 トーバルズ氏</u> 直海大甲店 たくあんマン 宇宙兄           まとぬ買い割引 NEW         ドメインー括検索 |

## 22. 取得したいドメインを選択し「購入」をクリックします。

※「購入」と表示されていないものは取得できません。

| 空きドメイン検索                                                                        |                    |                           |           |                           |     |  |  |  |
|---------------------------------------------------------------------------------|--------------------|---------------------------|-----------|---------------------------|-----|--|--|--|
| ご希望の文字列を入力して「検索する」を押してください。取得可能だと「購入」が表示さ 新デザイン IBデザイン<br>れますので、クリックしてお手続きください。 |                    |                           |           |                           |     |  |  |  |
| worldcoffee 検索する                                                                |                    |                           |           |                           |     |  |  |  |
| 全表示 [急.                                                                         | 上昇ワード] <u>ODA終</u> | <u>ア POPVIRUS 容疑の男</u>    | 供述 トーバルズ氏 | 東海大甲府 たくあんマン              | 宇宙兄 |  |  |  |
| まとめ買い割引 NEW ドメインー括検索                                                            |                    |                           |           |                           |     |  |  |  |
| ドメイン追加                                                                          | 表示の種類お             | 気に入りしおすすめ                 | 全表示  都道   | 府県型JP                     |     |  |  |  |
| .biz 1,500 ₪                                                                    | ×                  | .com 1,060 ₪              | ×         | .net 699 🖪                | ×   |  |  |  |
| .org 1,199 円                                                                    | 検索中                | .xyz <mark>99</mark> 円    | ×         | .jp (ローマ宇) 2,840円         | 購入  |  |  |  |
| .shop <mark>299</mark> 円                                                        | 開入                 | .co <mark>599</mark> д    | ×         | .tokyo <mark>99</mark> 円  | 購入  |  |  |  |
| .info 599 円                                                                     | ×                  | .work <mark>99</mark> 円   | 關入        | .pw <mark>99</mark> 円     | 購入  |  |  |  |
| .site 99 🛛                                                                      | 購入                 | .fun <mark>199</mark> ฅ   | 購入        | .online <mark>99</mark> 円 | 購入  |  |  |  |
| .space 199 ₱                                                                    | 開入                 | .website 199 円            | 關入        | .tech 399 ₪               | 購入  |  |  |  |
| .host <mark>499</mark> 円                                                        | 購入                 | .press <mark>499</mark> 円 | 購入        | .ai 11,980 ฅ              | 購入  |  |  |  |

Copyright(C)2019 株式会社 好きなことで生きていく.All Rights Reserved.

23. ドメイン登録画面が表示されます。「弊社の代理名義にする」をクリックします。

| ご希望のドメイン                                                                                                    | worldcoffee . site 🔻                                                                                                    |
|----------------------------------------------------------------------------------------------------|----------------------------------------------------------------------------------------------------|
| 登録年数                                                                                                    | 1 ▼ 年<br>※ .ag / .hu / .nu / .pk / .tk / .ai は2年以上の登録年数が必要です。                                                                                                    |
| 価格(税込)/年                                                                                                    | 106 円                                                                                                    |
| 課金額                                                                                                    | 106 円                                                                                                    |
| ら支払い詳細                                                                                                    |                                                                                                    |
| 課金額                                                                                                    | <b>106 円</b><br>【 VDポイント含め支払可能:106 円 】                                                                                                    |
| 残高合計額                                                                                                    | <b>0 円</b><br>【 購入可能金額:0 円<br>+ バリュードメインポイント:0 pt 】                                                                                                    |
| 不足額                                                                                                    | <b>106 円</b><br>【 VDポイント含め支払可能:106 円 】                                                                                                    |
|                                                                                                    |                                                                                                    |
| <ul> <li>商品の性質上、ドメイ</li> <li>全て半角英数字で記え</li> <li>全ての情報はいつでき</li> <li>この情報はWHOISで</li> </ul>                                                                                                    | ン登録後のキャンセル及び、返金はいたしかねます。<br>入してください。<br>5変更可能です。<br>「公開されます。情報を公開したくない場合、登録時に代理名義をご利用ください。ま                                                                                                    |
| <ul> <li>商品の性質上、ドメイ</li> <li>全て半角英数字で記え</li> <li>全ての情報はいつでき</li> <li>この情報はWHOISで<br/>た、登録後に代理名書</li> <li>登録は即時行われます</li> </ul>                                                                                             | ン登録後のキャンセル及び、返金はいたしかねます。<br>へしてください。<br>5変更可能です。<br><mark>公開されます。</mark> 情報を公開したくない場合、登録時に代理名義をご利用ください。ま<br>魔にすることも可能です。<br>すが、WHOIS、DNSの反映までに最大48時間程度かかります。                                                                                                    |
| <ul> <li>商品の性質上、ドメイ</li> <li>全て半角英数字で記;</li> <li>全ての情報はいつです</li> <li>この情報はいつです</li> <li>この情報はWHOISで<br/>た、登録後に代理名募</li> <li>登録は即時行われます。</li> <li>代理名義になされた状<br/>合は、弊社の判断です<br/>また、ICANNの定め。</li> <li>は、ユーザー情報に訪</li> </ul> | ン登録後のキャンセル及び、返金はいたしかねます。<br>Aしてください。<br>5変更可能です。<br>公開されます。情報を公開したくない場合、登録時に代理名義をご利用ください。ま<br>魔にすることも可能です。<br>すが、WHOIS、DNSの反映までに最大48時間程度かかります。<br>大態で、広告メール等の迷惑行為・規約違反・違法行為・違法情報の提供を行われた報<br>ドメインを停止いたします。<br>る規定に違反する場合、ドメイン紛争が起きた場合、また、法的な争いが生じる場合<br>戻りますので、当事者間での解決をお願いします。 |
| <ul> <li>商品の性質上、ドメイ</li> <li>全て半角英数字で記;</li> <li>全ての情報はいつです</li> <li>この情報はWHOISで<br/>た、登録後に代理名書</li> <li>登録は即時行われます</li> <li>代理名義になされたれ<br/>合は、弊社の判断で<br/>また、ICANNの定め<br/>は、ユーザー情報に属</li> <li>メインの名義(W</li> </ul>          | ン登録後のキャンセル及び、返金はいたしかねます。<br>Aしてください。<br>5変更可能です。<br>公開されます。情報を公開したくない場合、登録時に代理名義をご利用ください。ま<br>度にすることも可能です。<br>すが、WHOIS、DNSの反映までに最大48時間程度かかります。<br>大態で、広告メール等の迷惑行為・規約違反・違法行為・違法情報の提供を行われた場<br>ドメインを停止いたします。<br>る規定に違反する場合、ドメイン紛争が起きた場合、また、法的な争いが生じる場合<br>見りますので、当事者間での解決をお願いします。 |

24.「OK」をクリックします。

| www.value-domain.com の内容                                                                                                    |
|----------------------------------------------------------------------------------------------------|
| [同意いただく必要があります]<br>代理名義になされた状態で、広告メール等の迷惑行為・規約違反・違法<br>行為・違法情報の提供を行われた場合は、<br>弊社の判断でドメインを停止いたします。<br>また、ICANNの定める規定に違反する場合、ドメイン紛争が起きた場<br>合、また、法的な争いが生じる場合は、「ユーザー情報に戻ります」の<br>で、当事者間での解決をお願いします。 |
| 宜しければOKを押してください。<br>OK キャンセル                                                                                                    |

25. お支払方法を選択します。ここでは「クレジットカード自動決済」をクリックします。

| 不足金額106円のお支払い方法を選択してください                                                                |
|-----------------------------------------------------------------------------------------|
| 即時購入可能     クレジットカード自動決済     つ       クレジットカード情報を登録しておくことで、登録・更新をスムーズに行えます。               |
| □時購入可能 クレジットカード手動決済 ?<br>クレジットカードでバリュードメインに入金操作後、登録・更新を行ってください。                         |
| 即時購入可能         WebMoney ?           コンビニ等で購入できるプリペイド電子マネーです。ウェブマネーをお持ちの方はこのまま登録・更新できます。 |
| 入金後購入可能 コンビニ決済 ⑦<br>バリュードメインで希望入金額を操作してから、コンビニエンスストアで決済してください。その後、登録・更新を行ってください。        |
| 入金後購入可能 銀行振込・郵便振替 ⑦<br>弊社での確認作業を行いますので、入金反映まで2~3日要します。入金反映後、登録・更新を行ってください。              |

26.「クレジットカード情報を登録」をクリックします。

| 国時購入可能 クレジットカード自動決済 🕢                                            |   |
|------------------------------------------------------------------|---|
| クレジットカード情報を登録しておくことで、登録・更新をスムーズに行えます。                            |   |
| クレジットカード情報を登録     2 「自動決済を有効」に設定     3 ドメイン・サーバーの購入操作     あるれるく! | ] |
| クレジットカード情報を登録                                                    |   |
|                                                                  |   |
|                                                                  |   |
|                                                                  |   |
|                                                                  |   |
|                                                                  |   |
|                                                                  |   |
|                                                                  | * |

## 27. 各項目を入力して「この内容を保存」をクリックします。

| ■時味入可能 クレジットカード自動決済 ⑦<br>クレジットカード情報を登録しておくことで、登録・更新をスムーズに行えます。 | * |
|----------------------------------------------------------------|---|
| バリュードメイン カード情報の登録                                              |   |
|                                                                |   |
| カード情報の登録、もしくは現在登録されているカード情報を変更します。                             |   |
| VALUE-DOMAINのユーザー名 tanakaminoru0929 様                          |   |
|                                                                |   |
| 登録(更新)するクレジットカード情報の入力                                          |   |
| カード番号 123456789012                                             |   |
| <b>有効期限 (MM/YY)</b> 01 ▼ 月 18 ▼ 年                              |   |
| カード名義人<br>tanaka minoru                                        |   |
| 自動決済設定画面へ戻る この内容を保存                                            | • |

28.「VALUE-DOMAIN に戻る」をクリックします。

| D時購入可給 クレジットカード自動決済 ?<br>クレジットカード情報を登録しておくことで、登録・更新をスムーズに行えます。 |                    |  |  |  |  |  |
|----------------------------------------------------------------|--------------------|--|--|--|--|--|
| バリュードメイン カード情報の登録・変更                                           |                    |  |  |  |  |  |
| クレジットカード情報を登録 3 「自                                             | 動決済を有効」に設定         |  |  |  |  |  |
| カード情報を保存しました。                                                  |                    |  |  |  |  |  |
| VALUE-DOMAINのユーザー名                                             | tanakaminoru0929 様 |  |  |  |  |  |
|                                                                |                    |  |  |  |  |  |
| 現在登録されているカード                                                   |                    |  |  |  |  |  |
| 力一ド番号                                                          | *****              |  |  |  |  |  |
| 有効期限(MM/YY)                                                    | -                  |  |  |  |  |  |
| カード名義人                                                         | 1411-114E          |  |  |  |  |  |
| VALUE-DOMAINに戻る                                                |                    |  |  |  |  |  |

29.「自動決済を有効」をクリックします。

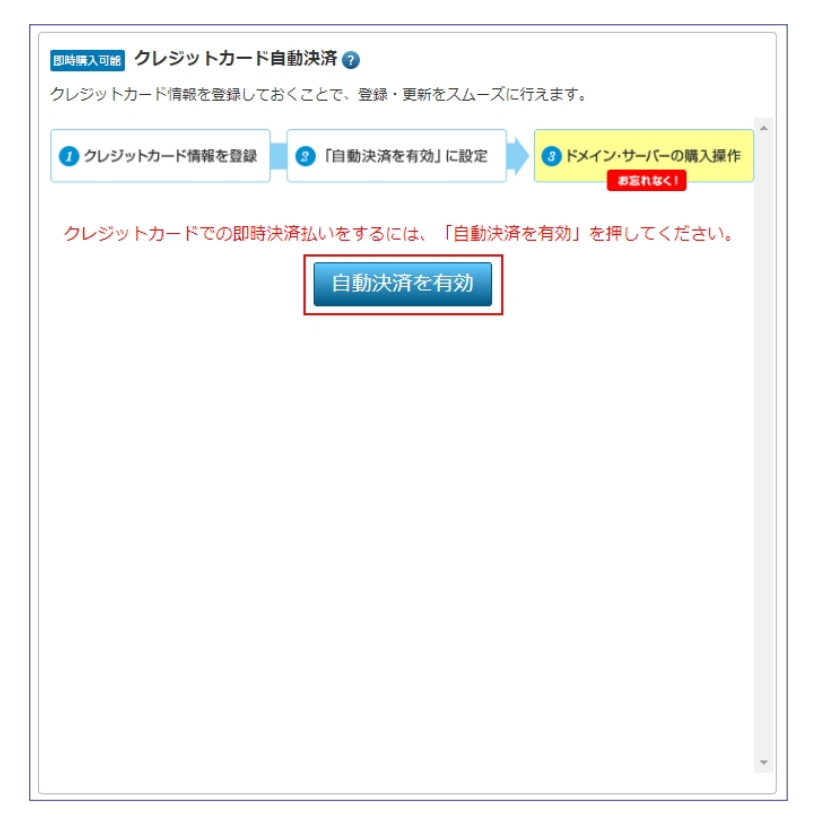

30. ドメイン登録内容を確認して「ドメインを登録」をクリックします。

※登録者情報が代理名義になっていない場合は「弊社の代理名義にする」をクリックして代理 名義に変更してください。

| ドメイン登録                        | 录:worldcoffe                      | ee.site [GMO]                                            |  |  |
|-------------------------------|-----------------------------------|----------------------------------------------------------|--|--|
| ドメイン名の登録を行い;                  | ます。内容をご確認の上、登                     | 録者情報を入力ください。                                             |  |  |
| ご希望のドメイン                      | worldcoffee                       | . site 💌                                                 |  |  |
| 登録年数                          | 1    年<br>※ .ag / .hu / .nu / .pk | / .tk / .ai は2年以上の登録年数が必要です。                             |  |  |
| 価格(税込)/年                      | 106 円                             |                                                          |  |  |
| 課金額                           | 106 円                             |                                                          |  |  |
| ら支払い詳細                        |                                   |                                                          |  |  |
| 課金額                           | <b>106 円</b><br>【 VDポイント含め支       | 払可能:106円】                                                |  |  |
| 残高合計額                         | 0円<br>【購入可能金額:0円<br>+ バリュードメインポ   | 9<br>(イント:opt]                                           |  |  |
| 不足額                           | 106 円<br>【 VDポイント今か支              | 私司能・106 円 )                                              |  |  |
| 37 メールアドレス<br>37 メールアドレス      | (確認)                              | whoisproxy@value-domain.com                              |  |  |
| ◎ メールアドレス                     | (確認)                              | whoisproxy@value-domain.com                              |  |  |
| A (First Name)                |                                   | 例:Taro                                                   |  |  |
| 🜌 姓(Last Name)                |                                   | Privacy Protection Se<br>例 : Yamada                      |  |  |
| 🜌 役職(Job Title)               |                                   | PRIVACY PROXY<br>例: None                                 |  |  |
| ❷須 会社・組織名<br>(Company Name /( | Organization Name)                | Whois Privacy Protection Service by VALL                 |  |  |
| (日意) 建物名・ビル名                  | (Building)                        | Grand Front Osaka Tower B 23F<br>প্রা : Nagata Bidg. 567 |  |  |
| <mark>ਡ</mark> Я 番地(House Nu  | mber)                             | 3-1<br>例:1-7-1 ※半角类数字とハイフンのみ<br>※GMO管理ドメインは数字のみ          |  |  |
| 湖 町村(Street)                  |                                   | Ofuka-cho<br>ආ : Nagata-cho                              |  |  |
| ₩ 新区 (City)                   |                                   | Osaka-shi Kita-ku<br>∜ : chiyoda-ku                      |  |  |
| <b>淡</b> 和道府県(State           | )                                 | Osaka<br>ආ : Tokyo                                       |  |  |
| <mark>❷须</mark> 郵便番号(Posta    | Code)                             | 530-0011<br>例:100-0014                                   |  |  |

Copyright(C)2019 株式会社 好きなことで生きていく.All Rights Reserved.

| ●20 電話番号 (Phone Number) ● FAX番号 (Fax Number) ● 全て半角英数字で記入してください。 ● 全ての情報はいつでも変更可能です。 ● ごの情報はいつでも変更可能です。 ■ ごの情報はいつでも変更可能です。 ■ ごの情報はいつでも変更可能です。 ■ ごの情報はいつでも変更可能です。 ■ ごの情報はいつでも変更可能です。 ■ ごの情報はいつでも変更可能です。 ■ ごの情報はいつでも変更可能です。 ■ ごの情報は、いつでも変更可能です。 ■ この情報は、いつでも変更可能です。 ■ この情報は、この情報は、この情報は、この情報は、 ■ この情報は、この情報は、この情報は、 ■ この情報は、 ■ この情報は、< | +81.676342727         例:0312345678 または +81.312345678         +81.663740121         例:0312345678 または +81.312345678         周:0312345678 または +81.312345678         向:0312345678 または +81.312345678         向:0312345678 または +81.312345678         の:0312345678 または +81.312345678         向:0312345678 または +81.312345678         向:0312345678 または +81.312345678         向:0312345678 または +81.312345678         の:0312345678 または +81.312345678         の:0312345678 または +81.312345678         の:0312345678 または +81.312345678         の:0312345678 または +81.312345678         の:0312345678 または +81.312345678         の:0312345678 または +81.312345678         の:0312345678 または +81.312345678         の:0312345678 または +81.312345678         の:0312345678 または +81.312345678         の:050反映までに最大48時間程度かかります。         の:050反映までに最大48時間程度かかります。         5486、ドメイン紛争が起きた場合、また、法約な争いが生じる場合<br>事者間での解決をお願いします。 |
|----------------------------------------------------------------------------------------------------|----------------------------------------------------------------------------------------------------|
|                                                                                                    | +81.663740121<br>例:0312345678 または +81.312345678<br>前級を公開したくない場合、登録時に代理名義をご利用ください。ま<br>能です。<br>DNSの反映までに最大48時間程度かかります。<br>・ル等の迷惑行為・規約違反・違法行為・違法情報の提供を行われた場<br>いたします。<br>5場合、ドメイン紛争が起きた場合、また、法的な争いが生じる場合<br>事者間での解決をお願いします。                                                                                                    |
| <ul> <li>全て半角英数字で記入してください。</li> <li>全ての情報はいつでも変更可能です。</li> <li>この情報はWHOISで公開されます。#<br/>た、登録後に代理名義にすることも可</li> <li>登録は即時行われますが、WHOIS、E</li> <li>代理名義になされた状態で、広告メー<br/>合は、弊社の判断でドメインを停止い<br/>また、ICANNの定める規定に違反する<br/>は、ユーザー情報に戻りますので、当</li> </ul>                                                                                                    | 青戦を公開したくない場合、登録時に代理名義をご利用ください。ま<br>「能です。<br>DNSの反映までに最大48時間程度かかります。<br>・ル等の迷惑行為・規約違反・違法行為・違法情報の提供を行われた場<br>いたします。<br>5場合、ドメイン紛争が起きた場合、また、法的な争いが生じる場合<br>事者間での解決をお願いします。                                                                                                    |
|                                                                                                    | を代理公開する                                                                                                    |
| ◉ リアルタイム処理                                                                                                    | 次の画面ですぐに登録処理を行います。<br>並列処理で高速に登録されますが、 登録する間お待ちいただく必要<br>があり、ドメイン数によっては、画面が真っ白になったり、エラー<br>になることがあります。                                                                                                    |
| ○ 予約処理                                                                                                    | 定期的に登録を行うための予約リストに入れます。すぐには 登録さ<br>れず、指定時間に試みます。                                                                                                    |

#### 31.「OK」をクリックします。

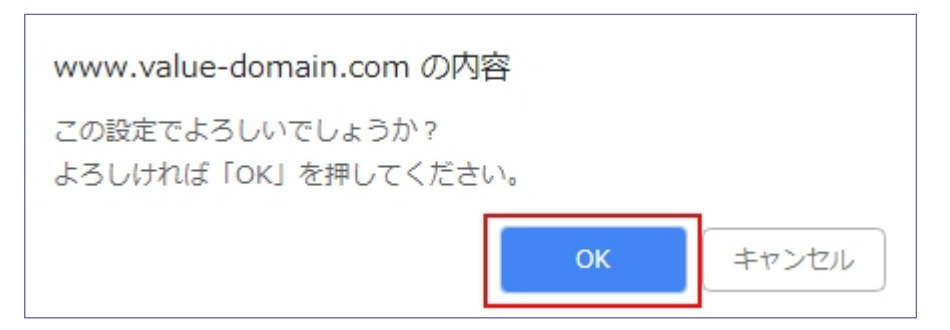

#### 32. 以上でドメインの登録が正常に完了しました。

| <mark>ිිිalue-domain</mark> රූ                                                             | イン登録・  | 更新・移管 × 料金表 × サーバー × セキュリティ × サポート × 🤤 アフィリエイト<br>ライブ コン<br>チャット        | ☆<br>>)(ネ<br>▼   |
|--------------------------------------------------------------------------------------------|--------|-------------------------------------------------------------------------|------------------|
| 🔄 コントロールパネノ                                                                                | L      | 💄 ユーザー名:tanakaminoru                                                    | 10929            |
| <ul> <li>ドメイン NEW</li> <li>オークション</li> <li>無料ネームサーバー</li> </ul>                            | +<br>+ |                                                                         | 17,<br>OFF<br>5! |
| <ul> <li>ヨーバー</li> <li>         SSL証明書      </li> <li>         ゼキュリティ NEW      </li> </ul> | •      | お申し込み、誠にありがとうございます。正常に登録できました。[ReceiptNo: 2018102312190724972004<br>0R] | 1                |
| <ul> <li>株 オブション NEW</li> <li>支払い</li> </ul>                                               | Þ.     | ドメインとご一緒にどうですか?                                                         |                  |

### 33. 取得したドメインを確認してみましょう。

| 🔄 コントロールパネル                                    |                                                     | 💄 ユーザー名 : tanakaminoru0929                                                                                                    |
|------------------------------------------------|-----------------------------------------------------|----------------------------------------------------------------------------------------------------|
| Good ドメイン NEW                                  | 登録済みドメインを検索      検索                                 | <b>A 245</b> (1060)                                                                                                    |
| <u> く</u> オークション<br>三 無料ネームサーバー                | ▶ ドメイン登録                                            | CO.JP> 10/31まで     期間限定     残りわずか!ドメイン名は早い者勝ち!     メ     オ     オ     オ     オ     マ     マ     マ     マ     オ     オ      オ      オ     オ      オ        オ |
| -)/-t <b>=</b>                                 | ▶ ドメインの更新・延長 ドメインの自動更新・延長設定                         |                                                                                                    |
| <ul> <li>SSL証明書</li> <li>セキュリティ NEW</li> </ul> | <ul> <li>ドメインの移管</li> </ul>                         | する」を押してください。取得可能だと「購入」が表示さ 新デザイン ロデザイン<br>きください。                                                                                                    |
| 🏠 オブション NEW                                    | <ul> <li>ドメインの設定操作</li> <li>(登録済みドメイン一覧)</li> </ul> | 上力(別:ovamplo.com) 検索ナス                                                                                                    |
| ■ 又払い                                          | <ul> <li>汎用JPドメイン</li> <li>属性型JPドメイン</li> </ul>     |                                                                                                    |
|                                                | ▶ ドメインの一括操作                                         |                                                                                                    |
|                                                | ▶ まとめ買い割引 NEW                                       |                                                                                                    |

34. 取得したドメインが確認できます。

ドメインが確認できたら次に「ドメイン情報認証」を行います。

| ドメインの設定操作         ドメイン個別操作         ドメイン一指操作                                                                                                    |  |  |  |  |
|----------------------------------------------------------------------------------------------------|--|--|--|--|
| 個別ドメイン毎に設定を行います。                                                                                                    |  |  |  |  |
| 登録済みドメインを検索         レジストラ ・       ドメイン名を入力       検索         有効期限:       0000/00/       ~       0000/00/         入力例:       [2015/01/01 ~ 2015/01/31] は、2015の1月中に期限切れを迎えるドメイン                |  |  |  |  |
| 変更できるドメイン(1個)<br>ドメインリストをTSV形式でダウンロード → <u>期限日降順</u> → <u>期限日昇順</u> → <u>ドメイン名順</u>                                                                                                    |  |  |  |  |
| 《 1 》<br>worldcoffee.site 経長・実新 WHOIS DNS/URL ネームサーバー メール転送 ダイナミック ドメインロック 移動                                                                                                    |  |  |  |  |
| <ul> <li>&lt; 1 &gt;</li> <li>         Eアイコンの説明]          E長・更新         登録済みのドメインの延長や更新         WHOIS         WHOIS登録情報の変更      </li> <li>         DNS/レコードの変更/URL転送の変更         </li> </ul> |  |  |  |  |
| ネームサーバー ネームサーバーの変更<br>メール転送 メール転送の変更<br>ダイナミック ダイナミックDNSの設定<br>ドメインパスワード、ドメインロックの変更<br>移動 ドメインを異なるユーザーへ移動                                                                                   |  |  |  |  |

35. Gmailを開くとバリュードメインから「ドメイン情報認証」のメールが届いています。

\equiv M Gmail Q、メールを検索 -III 🚺 💌 □- C : 1-2/2行 < > 🔯 31 ━ 作成 ♥ プロモーション 新着 27 件 GMOポイント通信, A8.netセノレ... 🔲 メイン 🚜 ソーシャル 0 □ 受信トレイ 2 🗌 🕁 support 【Xserver】■重要■サーバーアカウント設定完了のお知らせ[試用期間] (… スター付き 14:13 \* 0 、
スヌーズ中 🗌 ☆ verification-noreply 【重要】[バリュードメイン] ドメイン 情報認証のお願い - ―― 10月23日 送信済み 下書き + A8.net Google Community Google 広告 VALUE DOMAIN ∨ もっと見る +

「【重要】[バリュードメイン]ドメイン情報認証のお願い」をクリックしてメールを開きます。

#### 36. 以下の URL をクリックします。

| ≡        | M Gmail                                                 | Q | くールを検索 ・                                                                                                    | •     |   |   | 0 | 実                                         |
|----------|---------------------------------------------------------|---|----------------------------------------------------------------------------------------------------|-------|---|---|---|-------------------------------------------|
| +        | 作成                                                      | ÷ |                                                                                                    | 2/2   | < | > | ¢ | 31                                        |
|          | 受信トレイ 1                                                 |   | 【重要】[バリュードメイン] ドメイン 情報認証のお願い 愛聞レイ                                                                                                    | ×     |   | ē | ø | <b>Q</b> ,                                |
| * 0 >    | スター付き<br>スヌーズ中<br>送信済み<br>下書き                           | - | verification-noreply@onamae.com gmo.jp 経由 10月23日(火) 12:20 (5 日                                                                                                    | ]前) , | ☆ | • | : | <ul> <li></li> <li></li> <li>+</li> </ul> |
|          | A8.net<br>Google Community<br>Google 広告<br>VALUE DOMAIN |   | ※本メールに心当たりの無い方は、本メールの破棄をお願いいたします。<br>本メールアドレスは送信専用となります。本メールアドレス宛への返信は受付<br>できませんのでご了承ください。<br>■メールアドレスの有効性認証■                                                                                                    |       |   |   |   |                                           |
|          | 実· +                                                    |   | 本メールはICANNのWhois情報正確性確認方針に基づき、レジストラより<br>ドメイン名の登録者(Registrant)にご登録いただいているメールアドレスへ<br>送信しております。<br>ドメイン登録者情報のメールアドレスとして情報が正しい場合は、期日までに<br>以下URLへアクセスしてください。                                                                                                    |       |   |   |   |                                           |
| £<br>≆r( | り<br>気<br>近のチャットはありません<br>ハ・チャットを開始しませんか                |   | 対応期日:2018年11月6日12:19<br>https://www.onamae.com/domain/verification?authid=754210&token=sBmDhcF8E2c5LrPtxQG8_5eB3&<br>lang=ja&bh_id=whoisaccuracy_approval_mail<br>ドメイン情報認証のお手続きが期限内に行われない場合、該当ドメイン<br>を利用したホームページの閲覧や、メールの送受価ができなくなります<br>ので、必ずお手続きをお願いいたします。<br>**メールアドレス以外にも、Whois情報が不正確なドメインは、登録抹濁や<br>使用停止の対象となることがございますのでご注意ください。<br>**各種情報の確認・修正等はご利用のドメイン管理会社へご相談くださいます<br>ようお願いいたします。 |       |   |   |   |                                           |

37. ドメイン情報認証が完了しました。「閉じる」をクリックします。

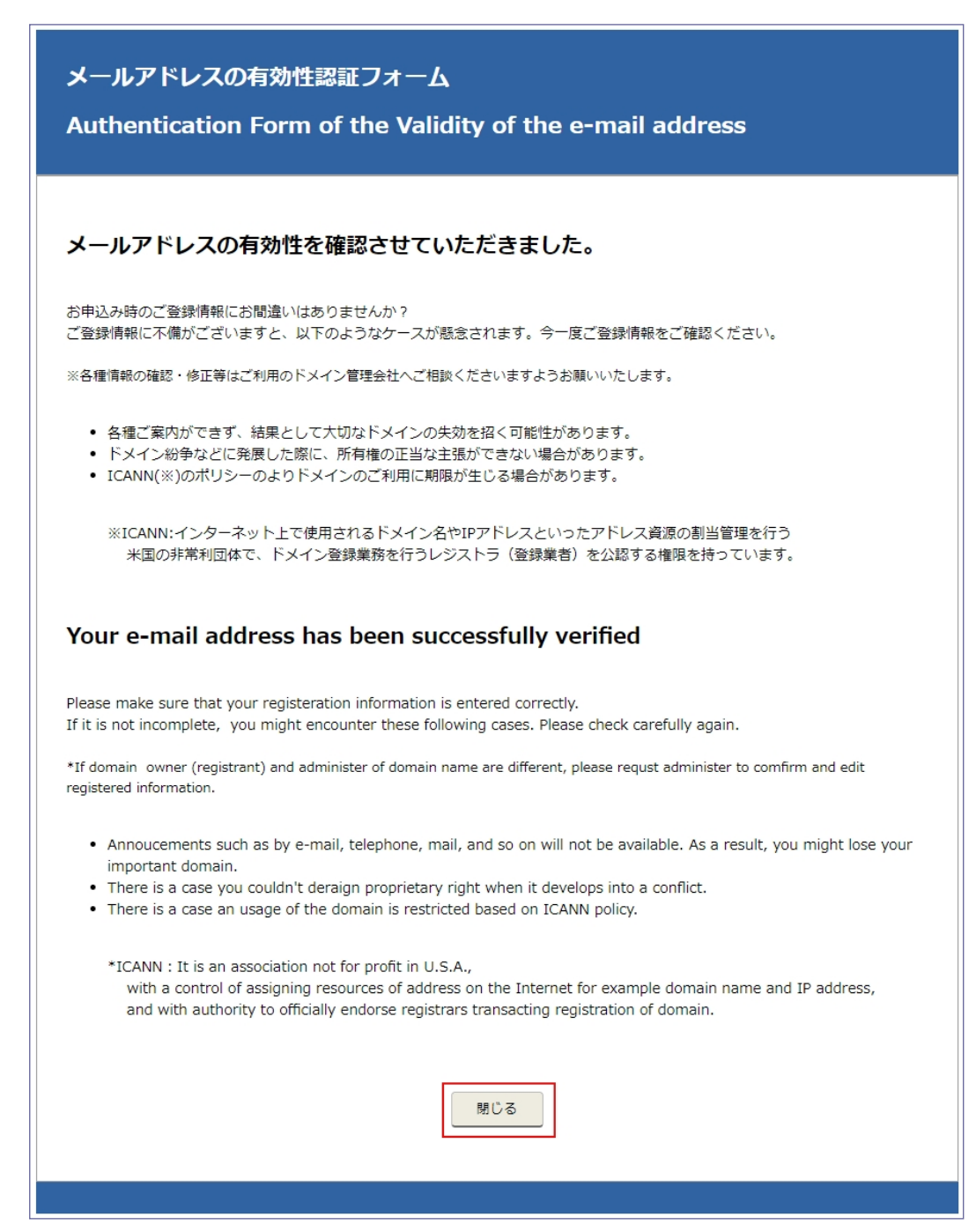